#### ₽

# Correct a BAS Difference of Equal Amount in Admin and Capital Works in Strata Master

#### Summary

Learn how to correct a BAS difference where the Admin and Capital works differences are the same amount, but one figure is a positive, without brackets) and one is a negative, with brackets, however the Total difference is 0.00.

|                                     | Confirmatio                | on of Creditor | GST Balance<br>Capital Works | Total  |
|-------------------------------------|----------------------------|----------------|------------------------------|--------|
| GST Payable                         | (Refundable)               | 0.00           | 0.00                         | 0.00   |
| Add GST in                          | Receivable Standard Levies | 840.00         | 150.08                       | 990.08 |
|                                     | Receivable Special Levies  | 0.00           | 0.00                         | 0.00   |
|                                     | Receivable - Owners Other  | 0.00           | 0.00                         | 0.00   |
|                                     | Prepaid Levies Discounts   | 0.00           | 0.00                         | 0.00   |
|                                     |                            | 840.00         | 150.08                       | 990.08 |
| Less GST in                         | Creditor Invoices Unpaid   | 6.82           | 0.00                         | 6.82   |
|                                     | Prepaid Levies Standard    | 0.00           | 0.00                         | 0.00   |
|                                     | Prepaid Levies Special     | 0.00           | 0.00                         | 0.00   |
| Creditor - GST Balance should be    |                            | 833.18         | 150.08                       | 983.26 |
| Creditor - GST Balance currently is |                            | 696.86         | 286.40                       | 983.26 |
| Difference                          |                            | 136.32         | (136.32)                     | 0.00   |

### Overview

When you have a BAS difference with equal Admin and Capital Works differences, one negative and one positive, the Total difference is nil. The gst payment to the Tax Office is correct however the processing within Strata Master has resulted in some transaction being allotted against the gst of the wrong fund.

For example, you may find that a GST refund receipt, where part was a payment due and the larger part a refund, was not split between Admin and Capital Works. Ideally you would find the transaction, reverse it and reinput correctly, however this may not always be possible.

This is a simple workaround correction to the BAS report, which is your choice to make.

This article shows you the steps to take to correct the BAS where -

- the Admin difference figure is positive and the Capital works is a negative value
- the Admin difference figure is negative and the Capital Works is a positive value

## Admin is Positive and Capital Works is Negative

As in the example screenshot above, Admin has a positive difference and Capital Works has a negative difference of the same amount.

1. Navigate to Accounting > GST > Refund.

2. Input date as last day of the BAS period of the report, unless that is the financial year end of the Plan. If it

is, you will need to use the next day or current date.

3. Enter an appropriate description.

4. Enter Admin amount of your difference as a positive + amount (which represents a refund) and Capital Works amount as negative - (which represents a payment).

| 🔀 GST Refund                                                                                                    |                                                  |
|----------------------------------------------------------------------------------------------------|--------------------------------------------------|
| 📼 🔄 🜉 🍇                                                                                                    |                                                  |
| GST registered owners corporation selected Active Groups<br>Enter Plan No. or Street Name or Body Corporate Name.<br>Strata Plan 3333<br>Hordern Place<br>23 Victoria Street<br>POTTS POINT NSW 2011 | Charge fees for manual receipting<br>differences |
| GST Admin Fund \$ iT Capital Works Fund \$ Sub-total \$ Broup                                                                                                    | ^                                                |
| 136.32 .136.32 .00                                                                                                    |                                                  |
|                                                                                                    |                                                  |
|                                                                                                    |                                                  |
|                                                                                                    |                                                  |
| You must enter a positive amount for a GST refund, and a penative amount for a GST nament                                                                                                    | ~                                                |

- 5. Ensure the sub-total \$ is auto recorded as 0.00 and the total amount is auto recorded as NIL.
- 6. Click the process button in the top left hand corner.

## Admin is Negative and Capital Works is Positive

As in the example screenshot below, Admin has a negative difference and Capital Works has a positive difference of the same amount.

| Conoral                             | Confirmation of Creditor GST Balance |            |            |          |
|-------------------------------------|--------------------------------------|------------|------------|----------|
| General                             |                                      | Admin      |            | TOtal    |
| GST Payable                         | (Refundable)                         | 0.00       | 0.00       | 0.00     |
| Add GST in                          | Receivable Standard Levies           | 1,790.41   | 926.25     | 2,716.66 |
|                                     | Receivable Special Levies            | 0.00       | 0.00       | 0.00     |
|                                     | Receivable - Owners Other            | 33.64      | 0.00       | 33.64    |
|                                     | Prepaid Levies Discounts             | 0.00       | 0.00       | 0.00     |
|                                     | -                                    | 1,824.05   | 926.25     | 2,750.30 |
| Less GST in                         | Creditor Invoices Unpaid             | 150.92     | 909.09     | 1,060.01 |
|                                     | Prepaid Levies Standard              | 0.00       | 0.00       | 0.00     |
|                                     | Prepaid Levies Special               | 0.00       | 0.00       | 0.00     |
| Creditor - GST Balance should be    |                                      | 1,673.13   | 17.16      | 1,690.29 |
| Creditor - GST Balance currently is |                                      | 2,823.94   | (1,133.65) | 1,690.29 |
| Difference                          | -                                    | (1,150.81) | 1,150.81   | 0.00     |

1. Navigate to Accounting > GST > Refund.

2. Input date as last day of the BAS period of the report, unless that is the financial year end of the Plan. If it is, you will need to use the next day or current date.

3. Enter an appropriate description.

4. Enter Admin amount of your difference as a negative - amount (which represents a payment) and Capital Works amount as positive + (which represents a refund).

- 5. Ensure the sub-total \$ is auto recorded as 0.00 and the total amount is auto recorded as NIL.
- 6. Click the process button in the top left hand corner.

| GST Refund<br>GST registered owners corporation se<br>Enter Plan No. or Street Name or Body<br>Strata Plan 4444<br>Chandos Towers<br>1 Chandos Street<br>ST LEDNARDS NSW 2065 | v Corporate Name. | Receipt details<br>Date 30/06/2024 T<br>Payer Australian Taxation Office<br>Description BAS return refund<br>Total amount NIL |
|----------------------------------------------------------------------------------------------------|-------------------|----------------------------------------------------------------------------------------------------|
| GST Admin Fund \$1:T Capital Wo                                                                                                    | orks Fund \$ St   | ub-total \$ Group                                                                                                    |
| -1,150.81                                                                                                    | 1,150.81          | .00                                                                                                    |

# The BAS Report Once Adjustments Are Made

When adjustments are completed, the BAS report result is a difference line with nil balances -

|                                     | Confirmati                 | on of Creditor | GSTBalance    |          |
|-------------------------------------|----------------------------|----------------|---------------|----------|
| General                             |                            | Admin          | Capital Works | Iotal    |
| GST Payable (Refundable)            |                            | 0.00           | 0.00          | 0.00     |
| Add GST in                          | Receivable Standard Levies | 1,790.41       | 926.25        | 2,716.66 |
|                                     | Receivable Special Levies  | 0.00           | 0.00          | 0.00     |
|                                     | Receivable - Owners Other  | 33.64          | 0.00          | 33.64    |
|                                     | Prepaid Levies Discounts   | 0.00           | 0.00          | 0.00     |
|                                     |                            | 1,824.05       | 926.25        | 2,750.30 |
| Less GST in                         | Creditor Invoices Unpaid   | 150.92         | 909.09        | 1,060.01 |
|                                     | Prepaid Levies Standard    | 0.00           | 0.00          | 0.00     |
|                                     | Prepaid Levies Special     | 0.00           | 0.00          | 0.00     |
| Creditor - GST Balance should be    |                            | 1,673.13       | 17.16         | 1,690.29 |
| Creditor - GST Balance currently is |                            | 1,673.13       | 17.16         | 1,690.29 |
| Difference                          |                            | 0.00           | 0.00          | 0.00     |

22/04/2024 12:36 pm AEST